## Instrucciones para realizar la preinscripción en los cursos del Plan de Formación en Competencias Digitales para el Empleo de la Universidad de Cantabria

2.1. Si actualmente no tienes acceso al Campus Virtual como estudiante de la UC, comienza por <u>registrarte</u>. Si ya tienes una cuenta como estudiante en el Campus Virtual de la UC, puedes saltar este paso.

| SIDAD<br>TABRIA | Campus Vir                                                                                  | tual                                                                     |
|-----------------|---------------------------------------------------------------------------------------------|--------------------------------------------------------------------------|
| Alta            | de usuarios externos a la UC                                                                |                                                                          |
|                 | Por favor, rellene el formulario cor<br>final de la página. Al menos los ca<br>completados. | i sus datos y pulse el botón de "Enviar" al<br>mpos sombreados deben ser |
|                 | DATOS DE INICIO DE SESIÓN Correo                                                            | ej:                                                                      |
|                 | Repita e-<br>mail                                                                           |                                                                          |
|                 | Contraseña                                                                                  | Al menos, 8 caracteres,<br>con mayúsculas,<br>minúsculas y números       |
|                 | Repita                                                                                      |                                                                          |

Recibirás un un correo del Soporte Técnico de la UC para validar tu registro.

2.1. Entra en la <u>web de preinscripción de títulos propios de la Universidad de Cantabria</u> y elige la opción que te corresponda entre las dos siguientes

| A) Preinscripción para                                             | <u>B)</u> Preinscripción para antiguos                                         |
|--------------------------------------------------------------------|--------------------------------------------------------------------------------|
| estudiantes matriculados en                                        | estudiantes de la UC o estudiantes                                             |
| <u>la UC en el curso anterior, o</u>                               | externos (personas que nunca han                                               |
| <u>con cuenta activa, en la UC.</u>                                | estado matriculadas en la UC):                                                 |
| Introduce correo electrónico y<br>contraseña de tu cuenta de la UC | Introduce el correo electrónico y la<br>contraseña que elegiste en el registro |
| Campus Virtual                                                     | Campus Virtual                                                                 |
| Identificación                                                     | Identificación como Externo                                                    |
| L Usuario *                                                        | A Mail                                                                         |
| Estudiantes                                                        | Clave                                                                          |
| Permito el uso de las cookies de análisis. Entrar                  | Permito el uso de las cookies de análisis.<br>Entrar                           |

Tras acceder, te encuentras en la página de inicio de tu Campus Virtual de la UC.

Selecciona en la columna izquierda "AUTOSERVICIOS", "Autoservicios Activos" y, a continuación, a la derecha, "Preinscripción Estudios Propios":

| Campus Virtual                         |                                          |          |                                               |  |  |  |
|----------------------------------------|------------------------------------------|----------|-----------------------------------------------|--|--|--|
| A Inicio                               |                                          |          |                                               |  |  |  |
| MENÚ GENERAL<br>EXPEDIENTE PROFESIONAL | Autoservicios - Autoservicios Activ      | ros      |                                               |  |  |  |
| ACTIVIDAD DOCENTE<br>FORMACIÓN         | Autoservicios Activos:                   |          |                                               |  |  |  |
| INVESTIGACIÓN                          | GESTIÓN ACADÉMICA                        | <b> </b> | Preinscripción Estudios Propios               |  |  |  |
| LICENCIAS, PERMISOS Y VACACIONES       |                                          | ()<br>C  | Matrícula Estudios Propios                    |  |  |  |
| ACCIÓN SOCIAL<br>AUTOSERVICIOS         |                                          |          | Solicitud Beca del Programa Regional de Becas |  |  |  |
| Autoservicios Activos                  | ESTUDIOS DE DOCTORADO                    | ()<br>C  | Solicitud de Formación Transversal            |  |  |  |
| BECA PROGRAMA REGIONAL<br>DEPORTES     | OFICINA DE RELACIONES<br>INTERNACIONALES | ()<br>C  | Acuerdo académico Erasmus. Fase inicial       |  |  |  |

Avanza rellenando los datos que te van solicitando. Finalmente llegarás a la página de "programas ofertados". Dentro de esta página debes localizar los cursos de Formación Continua y debes **desplegar los enlaces** en busca del curso de tu interés:

## Formación continua

|                                                                      | Facultad de Derecho                                                  |  |  |  |
|----------------------------------------------------------------------|----------------------------------------------------------------------|--|--|--|
| Formación continua                                                   | Competencias Digitales para las Profesiones Jurídicas                |  |  |  |
|                                                                      | Facultad de Ciencias Económicas y Empresariales                      |  |  |  |
| Facultad de Derecho                                                  | Fundamentos de Programación para la Gestión de Datos                 |  |  |  |
| Facultad de Ciencias Económicas y Empresariales                      | Económicos y Empresariales: Uso de Lenguaje Python                   |  |  |  |
|                                                                      | Facultad de Filosofía y Letras                                       |  |  |  |
| Facultad de Filosofía y Letras                                       | Software Libre y Recursos Digitales para Historia                    |  |  |  |
| Escuela Técnica Superior de Ingenieros de Caminos, Canales y Puertos | Escuela Técnica Superior de Ingenieros de Caminos, Canales y Puertos |  |  |  |
|                                                                      | • Técnicas de Gestión y Análisis de Información Digital Espacial     |  |  |  |
| Escuela Técnica Superior de Náutica                                  | usando Metodologías GIS                                              |  |  |  |
| Escuela Politácnica de Ingeniería de Minas y Energía                 | Escuela Técnica Superior de Náutica                                  |  |  |  |
| Escuela Fontecnica de Ingenieria de Minas y Energia                  | • MARPOL 73/78: Herramientas de Simulación de Seguimiento de         |  |  |  |
| Escuela Técnica Superior de Ingenieros Industriales y de             | Derrames en el Mar                                                   |  |  |  |
| Telecomunicación                                                     | Escuela Politécnica de Ingeniería de Minas y Energía                 |  |  |  |
| Facultad de Educación                                                | Integración de Herramientas Digitales Geomáticas en Minería          |  |  |  |
|                                                                      | Escuela Técnica Superior de Ingenieros Industriales y de             |  |  |  |
|                                                                      | Telecomunicación                                                     |  |  |  |
|                                                                      | De la Internet de las Cosas a la Industria 4.0: los Fundamentos de   |  |  |  |
|                                                                      | la Transformación Digital                                            |  |  |  |
|                                                                      | Facultad de Educación                                                |  |  |  |
|                                                                      | Competencias Digitales para Maestros/as                              |  |  |  |

Al seleccionar el curso deseado, si la Universidad de Cantabria no tiene tus datos, te solicitarán información adicional sobre los estudios académicos aportados. Las siguientes pantallas te mostrarán el curso solicitado. En el caso de que sea correcto, pulsa "Guardar". Posteriormente el sistema confirma el curso preinscrito y más adelante muestra un resumen de la preinscripción. En esta página se indica que debes imprimir dos copias del resguardo y debes enviar firmada una de ellas. Pero puedes usar firma electrónica y enviar el resguardo por email a la dirección gestion.academica@unican.es